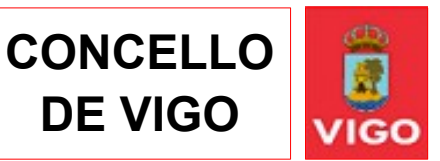

## TUTORIAL PROCESO FIRMA DE DOCUMENTOS RECIBIDOS DESDE LA SEDE ELECTRÓNICA

## Acceda al seguinte enlace de la Sede Electrónica del Ayuntamiento de Vigo:

## https://sede.vigo.org **Galego** vigo.org CONCELLO DE VIGO Sede Electrónica Buscar. Sede + Procedimientos + Carpeta Ciudadana + Publicaciones + Oficina tributaria + Contratación 202 1 $\square$ Ø Ш Anuncios y Actas y Trámites e Carpeta Oficina Ofertas de Contratación Convocatorias Sistema Impresos Ciudadana Tributaria edictos Empleo Subvenciones acuerdos interno de información Procedimientos Ciudadanos Empresas Avisos de la Sede Electrónica Registro y consulta Tributos 18/05/2022: Apertura de trámite para consulta » Registro General » Domiciliación de recibos pública de una ordenanza de cementerios » Registro de Facturas » Calendario del Contribuvente » Consulta de expedientes » Pago de recibos periódicos 01/02/2022: Apertura del trámite de consulta pública previa para la tramitación y aprobación » Impresión de recibos de una ordenanza con el objeto de establecer Padrón de habitantes zonas de bajas emisiones en el Ayuntamiento Otros » Alta en el padrón de habitantes de Vigo » Volantes de empadronamiento » Consulta de las multas de tráfico 28/07/2021: Ordenanza para la legislación » Puntos de Información Catastral Tarjeta Ciudadana PASSVIGO » Reserva de Instalaciones Deportivas 22/04/2020: Reanudación del plazo de consulta pública de la Ordenanza Municipal Reguladora todos los trámites para la instalación de ascensores en fachada de edificios construídos de uso residencial en el término municipal de Vigo

Pulse sobre el enlace *Carpeta Ciudadana* (ver imagen rodeada an negro) para proceder a autenticarse en la Sede Electrónica.

Para acceder a la Carpeta Ciudadana se le pedirá que se identifique mediante cualquiera de los sistemas permitidos:

- PIN-SMS del Ayuntamiento de Vigo.
- Certificado digital.
- DNI electrónico.
- <u>Cl@ve</u>
- ...

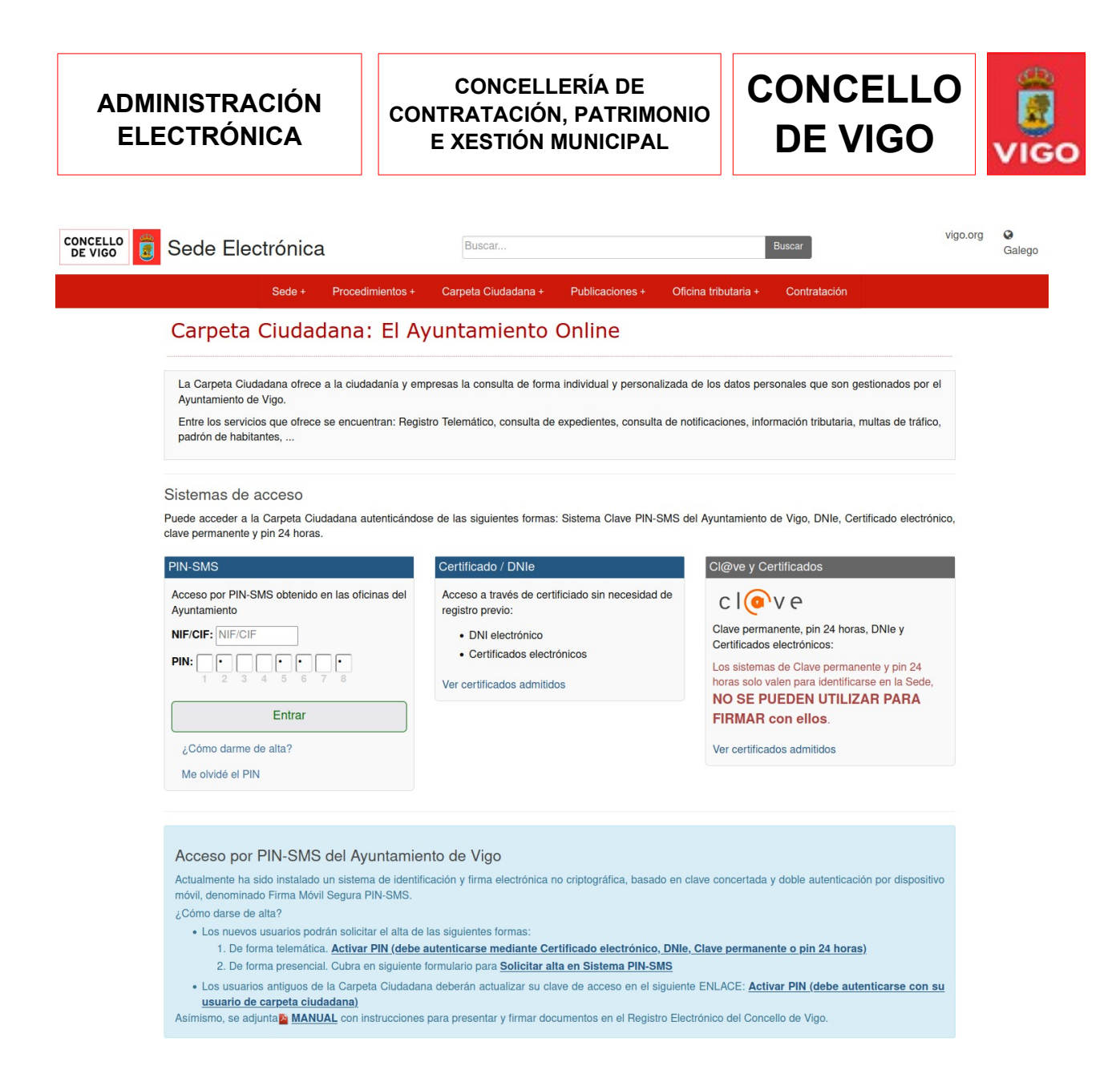

## Una vez identificado debe acceder al apartado *Expedientes > Portafirmas*.

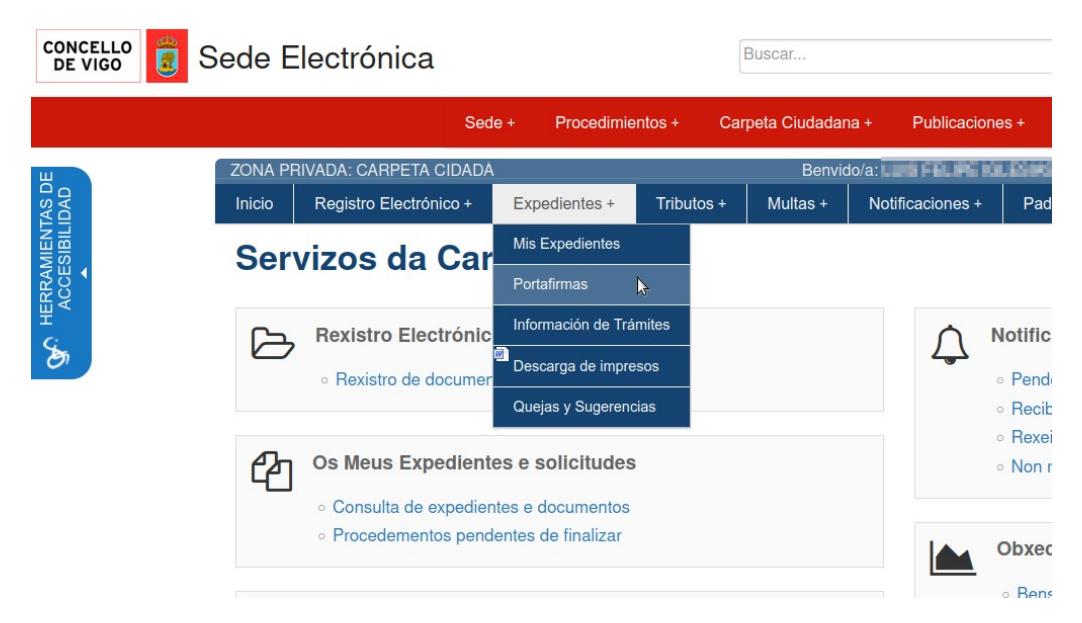

Se le abrirá una página que contiene el listado de expedientes que tiene pendientes de firma.

| CONCELLO<br>DE VIGO | 🔋 Se                         | ede Electrónic                                      | a                           | Buscar          |                |                               | Buscar                   | vigo.org                                | Galego Galego |
|---------------------|------------------------------|-----------------------------------------------------|-----------------------------|-----------------|----------------|-------------------------------|--------------------------|-----------------------------------------|---------------|
|                     |                              | Sede + Proc                                         | edimientos + Ca             | arpeta Ciudadar | na + Publi     | caciones + Oficin             | a tributaria + Contrata  | ación                                   |               |
| ш                   | ZONA PRIVADA: CARPETA CIDADÁ |                                                     |                             | E               | Benvido/a:     | Salir - Cerrar sesión         |                          |                                         |               |
| AS D<br>DAD         | Inicio                       | Registro Electrónico +                              | Expedientes +               | Tributos +      | Multas +       | Notificaciones +              | Padrón Habitantes +      | Configuración +                         |               |
| G HEL               | Docum<br>Fecha<br>13-02      | a Expedientes de firma<br>a Expediente As<br>2-2022 | enviados por el Ayu<br>unto | ntamiento de Vi | go. Pulse Firm | <i>aar</i> para proceder a la | firma del mismo mediante | firma digital.<br>Tramitación<br>Firmar |               |
|                     | 15-06                        | 6-2022 FI                                           | RMAS                        |                 |                |                               |                          | Firmar                                  |               |
|                     |                              |                                                     |                             |                 |                |                               |                          |                                         |               |

Pulse en el enlace *Firma* dentro de la fila de la tabla donde se encuentre el expediente que desea firmar.

Se le abrirá una nueva página desde donde podrá firmar o rechazar la firma del documento recibido.

Si quiere puede visualizar el documento que va a firmar pulsando en la figura en forma de ojo (ver imagen, rodeado en rojoo).

| CONCELL<br>DE VIGO           | 5º 👸 Sede E               | lectrónica                                                                                                    |                    | Busc          | ar             |                       | Buscar Vig      | io.org 🛛 🥝 Galego |                       |  |
|------------------------------|---------------------------|----------------------------------------------------------------------------------------------------|--------------------|---------------|----------------|-----------------------|-----------------|-------------------|-----------------------|--|
|                              |                           | Sede Proc                                                                                                    | edimientos         | Carpeta       | Ciudadana Publ | icaciones Oficina tri | butaria Contrat | tación            |                       |  |
| ZONA PRIVADA: CARPETA CIDADÁ |                           |                                                                                                    |                    |               | Benvido/a:     |                       |                 | S                 | Salir - Cerrar sesión |  |
| AD AD                        | Registro Electrónico      | Expedientes                                                                                                    | Tributos           | Multas        | Notificaciones | Padrón Habitantes     | Configuración   |                   |                       |  |
| HISBOOK                      | s<br>entes<br>de Trámiles | Firmas pendientes Para poder firmar es necesario tener instalado Autofirma, en caso de no tenerlo instalado puede descargarlo en le siguiente enlac Descarga de Autofirma |                    |               |                |                       |                 |                   |                       |  |
| Descarga de impresos         |                           | Firmar Rechazar Buscar:                                                                                                    |                    |               |                |                       |                 |                   |                       |  |
| Quejas y St                  | ugerencias                | SOLICITAN                                                                                                    | TE <sup>11</sup> 3 | DESCRIPCIÓN   |                |                       |                 |                   | DOCUMENTO             |  |
|                              |                           | Mostrando registr                                                                                                    | 10:07              | de un total d | e 1 registros  |                       |                 | T anna            | <b>(</b>              |  |

Pulse el botón Firmar y firme con su certificado digital o DNI electrónico.